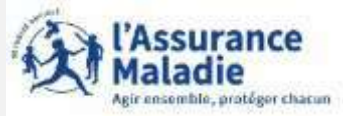

L'assuré doit être muni de sa carte vitale et de son RIB

Création de compte via le site Ameli.fr

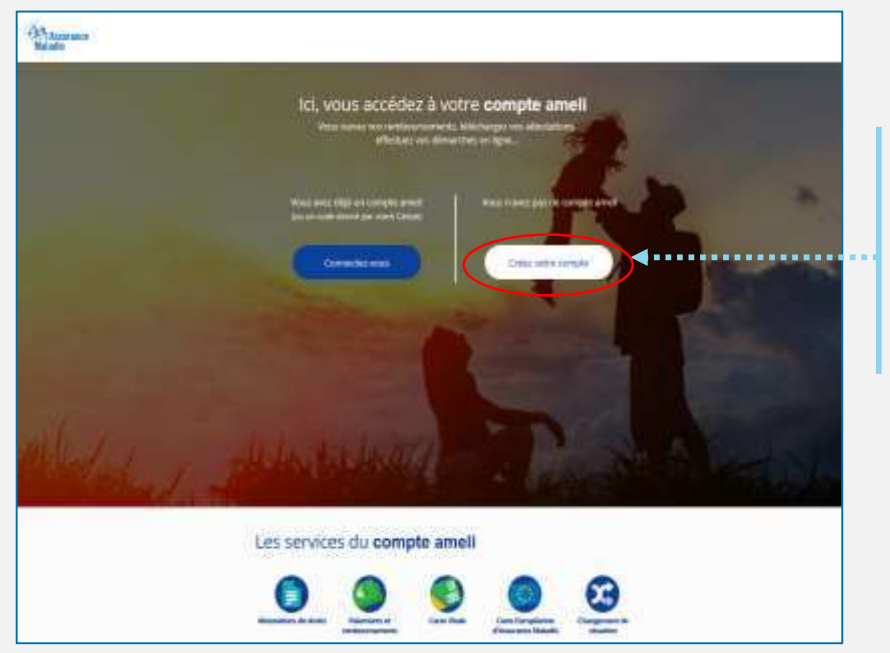

L'assuré n'a pas encore de compte. Il clique sur Je crée mon compte

#### Création de compte via <u>assure.ameli.fr</u>

#### J'accède à mon compte ameli

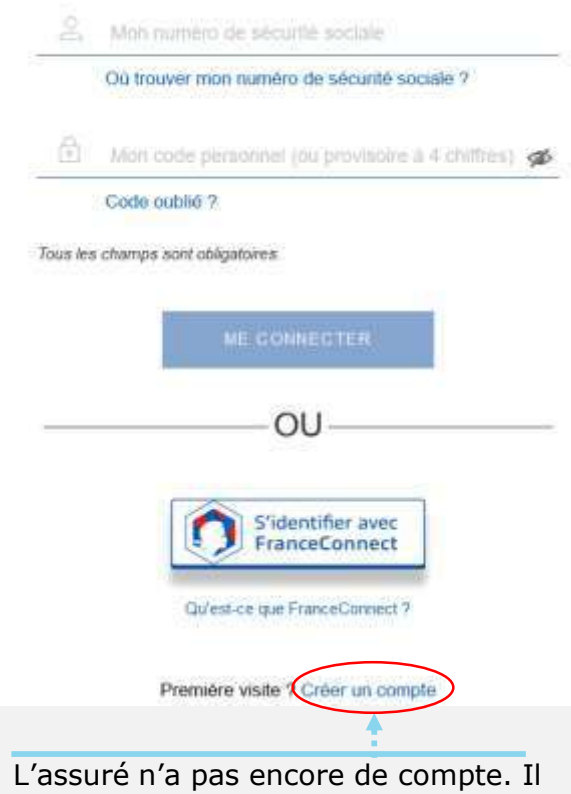

clique sur Je crée mon compte

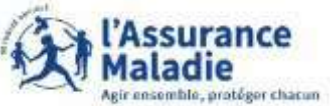

|                                                                                                    | <br>JE CRÉE M                                                                                                    | ION COMPTE AMELI                                                        |                                                                                                    |  |
|----------------------------------------------------------------------------------------------------|----------------------------------------------------------------------------------------------------|-------------------------------------------------------------------------|----------------------------------------------------------------------------------------------------|--|
| L'assuré saisit les<br>champs de la<br>partie supérieure<br>de l'écran:<br>Son nom, son<br><b>NIR</b> , son <b>jour</b><br><b>de naissance</b> et<br>son <b>code postal</b> | JE CRÉE M<br>Je crée mon compte en remplissant le<br>Mon nom :*<br>Mon n° de sécurité sociale :*<br>Ma date de naissance :*<br>Mon code postal :*<br>RETOUR | ION COMPTE AMELI<br>es éléments demandés<br>jimm/áaaa<br>©<br>CONTINUES | champ obligato  ⑦  ⑦  ⑦  ⑦  ⑦  ⑦  ⑦  ⑦  ⑦  ⑦  ⑦  ⑦  ⑦  ⑦  ⑦  ⑦  ⑦  ⑦  ⑦  ⑦  ⑦  ⑦  ⑦  ⑦  ⑦  ⑦  ⑦  ⑦  ⑦  ⑦  ⑦  ⑦  ⑦  ⑦  ⑦  ⑦  ⑦  ⑦  ⑦  ⑦  ⑦  ⑦  ⑦  ⑦  ⑦  ⑦  ⑦  ⑦  ⑦  ⑦  ⑦  ⑦  ⑦  ⑦  ⑦  ⑦  ⑦  ⑦  ⑦  ⑦  ⑦  ⑦  ⑦  ⑦  ⑦  ⑦  ⑦  ⑦  ⑦  ⑦  ⑦  ⑦  ⑦  ⑦  ⑦  ⑦  ⑦  ⑦  ⑦  ⑦  ⑦  ⑦  ⑦  ⑦  ⑦  ⑦  ⑦  ⑦  ⑦  ⑦  ⑦  ⑦  ⑦  ⑦  ⑦  ⑦  ⑦  ⑦  ⑦  ⑦  ⑦  ⑦  ⑦  ⑦  ⑦  ⑦  ⑦  ⑦  ⑦  ⑦  ⑦  ⑦  ⑦  ⑦  ⑦  ⑦  ⑦  ⑦  ⑦  ⑦  ⑦  ⑦  ⑦  ⑦  ⑦  ⑦  ⑦  ⑦  ⑦  ⑦  ⑦  ⑦  ⑦  ⑦  ⑦  ⑦  ⑦  ⑦  ⑦  ⑦  ⑦  ⑦  ⑦  ⑦  ⑦  ⑦  ⑦  ⑦  ⑦  ⑦  ⑦  ⑦  ⑦  ⑦  ⑦  ⑦  ⑦  ⑦  ⑦  ⑦  ⑦  ⑦  ⑦  ⑦  ⑦  ⑦  ⑦  ⑦  ⑦  ⑦  ⑦  ⑦  ⑦  ⑦  ⑦  ⑦  ⑦  ⑦  ⑦  ⑦  ⑦  ⑦  ⑦  ⑦  ⑦  ⑦  ⑦  ⑦  ⑦  ⑦  ⑦  ⑦  ⑦  ⑦  ⑦  ⑦  ⑦  ⑦  ⑦  ⑦  ⑦  ⑦  ⑦  ⑦  ⑦  ⑦  ⑦  ⑦  ⑦  ⑦  ⑦  ⑦  ⑦  ⑦  ⑦  ⑦  ⑦  ⑦  ⑦  ⑦  ⑦  ⑦  ⑦  ⑦  ⑦  ⑦  ⑦  ⑦  ⑦  ⑦  ⑦  ⑦  ⑦  ⑦  ⑦  ⑦  ⑦  ⑦  ⑦  ⑦  ⑦  ⑦  ⑦  ⑦  ⑦  ⑦  ⑦  ⑦  ⑦  ⑦  ⑦  ⑦  ⑦  ⑦  ⑦  ⑦  ⑦  ⑦  ⑦  ⑦  ⑦  ⑦  ⑦  ⑦  ⑦  ⑦  ⑦  ⑦  ⑦  ⑦  ⑦  ⑦  ⑦  ⑦  ⑦  ⑦  ⑦  ⑦  ⑦  ⑦  ⑦  ⑦  ⑦  ⑦  ⑦  ⑦  ⑦  ⑦  ⑦  ⑦  ⑦  ⑦  ⑦  ⑦  ⑦  ⑦  ⑦  ⑦  ⑦  ⑦  ⑦  ⑦  ⑦  ⑦  ⑦  ⑦  ⑦  ⑦  ⑦  ⑦  ⑦  ⑦  ⑦  ⑦  ⑦  ⑦  ⑦  ⑦  ⑦  ⑦  ⑦  ⑦  ⑦  ⑦  ⑦  ⑦  ⑦  ⑦  ⑦  ⑦  ⑦  ⑦  ⑦  ⑦  ⑦  ⑦  ⑦ |  |
|                                                                                                    | Je crée immédiatement mon compte v                                                                                                    | via FranceConnect                                                       |                                                                                                    |  |
|                                                                                                    | Qu'est-ce                                                                                                    | S'identifier avec<br>FranceConnect<br>que FranceConnect ?               |                                                                                                    |  |

### PRECISIONS

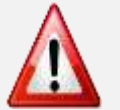

Une assurée peut être connue par son nom de naissance ou de femme mariée

Le code postal peut correspondre à l'ancienne adresse de l'assuré si vous avez changé d'adresse

JE CRÉE MON COMPTE AMELI

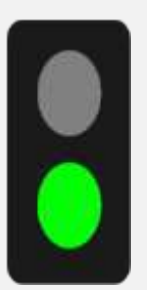

L'assuré dispose :

- d'une carte
  vitale active
- de coordonnées bancaires connues de l'Assurance Maladie

Il est alors **éligible** à la création immédiate du compte. Ce nouvel écran s'affiche :

|   | Je | e crée n<br>Mon n      | non coi                                  | mpte en i                             | remplissa                    | int les é                   | venturi    | s deman     | dés        |         |                 |            |    |      |                                                                              |
|---|----|------------------------|------------------------------------------|---------------------------------------|------------------------------|-----------------------------|------------|-------------|------------|---------|-----------------|------------|----|------|------------------------------------------------------------------------------|
|   |    | Mon n                  | ° de séci                                | urité sociale                         | :•                           |                             | 162122     | B010001     |            |         |                 |            |    |      |                                                                              |
|   |    | Ma da                  | te de nais                               | ssance : •                            |                              |                             | 18/12/1    | 962         |            |         |                 |            |    |      |                                                                              |
| 1 |    | Mon c                  | ode post                                 | al : •                                |                              |                             | 63000      |             |            |         |                 |            |    |      |                                                                              |
|   | Ac | Saisis<br>FR           | imméd<br>sez les 7<br>64                 | derniers cl                           | t à votre (<br>niffres de vo | compte<br>otre IBAN<br>**01 | 3478       | 0G02        | 443        | ]       | •••••           |            |    | <br> | L'assuré<br>complète<br>l'IBAN qui<br>s'affiche de<br>manière<br>partielle.  |
|   |    | Saisis<br>8025<br>Je n | <u>sez les 1</u><br>6000002<br>≥ dispose | 1 derniers of<br>046713<br>pes du num | chiffres du r<br>322630      | iuméro de                   | série de v | votre carte | Vitale ave | ec phot | o: •<br>• champ | obligatoir | re |      | Il saisit<br>également<br>une partie<br>du numéro<br>de série de<br>sa carte |
|   |    |                        |                                          |                                       | RETOUR                       |                             |            | VALI        | DER        |         |                 |            |    |      | vitale                                                                       |

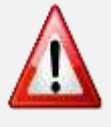

Si l'assuré n'est pas éligible ou s'il ne peut pas accéder au numéro de série de sa CV (numéro effacé, etc.), il est invité : 1/ à réaliser la démarche par **FranceConnect** (voir démarche sur **PASTEL**)

2/ à contacter sa caisse

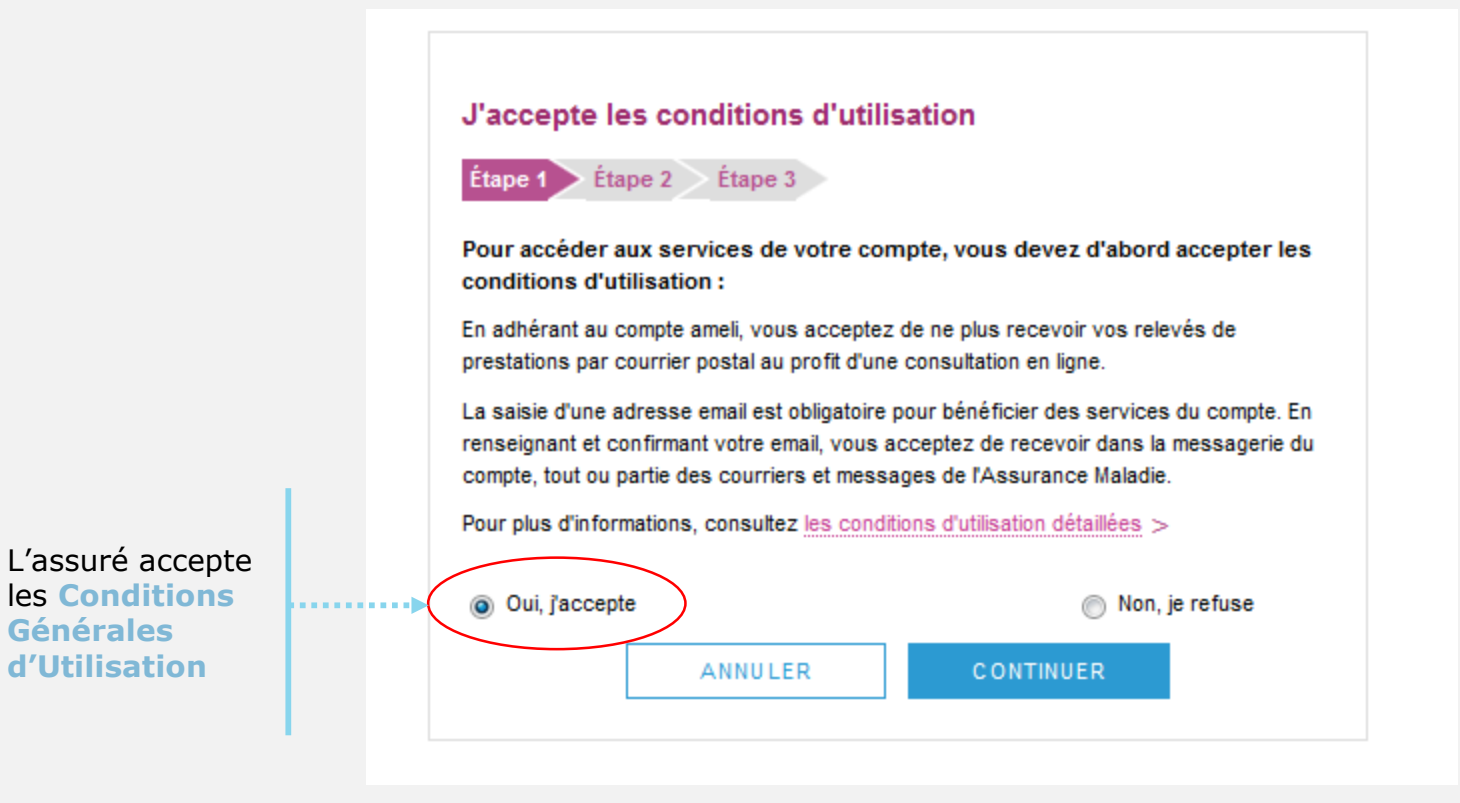

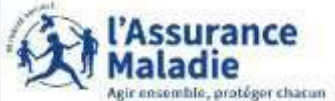

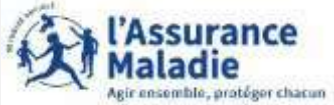

Je choisis un code personnel Étape 3 Étape 2 > l'assuré choisit Pour maintenir la confidentialité de vos informations, nous vous recommandons de ne pas choisir un code que vous utilisez déjà sur un autre site. Votre code personnel doit : comporter entre 8 et 50 caractères · contenir des caractères latins minuscules et majuscules contenir un chiffre ou un caractère spécial · ne contenir que des caractères autorisés ne pas contenir votre n° de sécurité sociale, votre date de naissance ou une partie de celle-ci Mon nou MotdeF Niveau i Confirme MotdeF

le mot de passe de son compte

L'assuré saisit un code personnel au format alpha numérique

| RETOUR |  |
|--------|--|

#### CONTINUER

champ obligatoire

| veau code *<br>Passe1   | ٩ |
|-------------------------|---|
| indicatif de sécurité : |   |
| er mon nouveau code *   |   |
| Passe1                  | • |
|                         |   |
|                         |   |

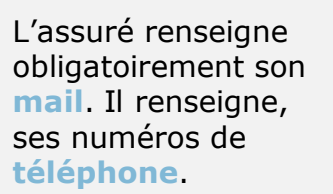

Il donne également son consentement pour que l'Assurance Maladie lui communique rapidement des informations importantes sur son dossier ou promotionnelles.

| Informations personnelles                                                             |                                              |
|---------------------------------------------------------------------------------------|----------------------------------------------|
| Étape 1 $\geq$ Étape 2 $\geq$ Étape 3                                                 |                                              |
| Je saisis mon adresse email                                                           |                                              |
| Saisissez votre adresse email : •                                                     | champ obligatoire  vincent@nowhere.fr        |
| Je confirme mon adresse email : •                                                     | vincent@nowhere.fr                           |
| J'autorise l'Assurance Maladie à m'enve<br>informations promotionnelles sur ses servi | oyer par email des<br>ces∶∙ Oui ⊚ Non        |
| Je saisis mes coordonnées téléphor                                                    | niques                                       |
| Saisissez votre nº de téléphone porta                                                 | able : 06.50.56.42.78                        |
| J'autorise l'Assurance Maladie à me comm<br>ses services :                            | uniquer des informations promotionnelles sur |
| Par Téléphone : 💿 Oui 💿 Non                                                           |                                              |
| Par SMS : 💿 Oui 💿 Non                                                                 |                                              |
| Saisissez votre nº de téléphone fixe :                                                | 01.45.37.59.45                               |
| J'autorise l'Assurance Maladie à me comm<br>ses services :                            | uniquer des informations promotionnelles sur |
| Par Téléphone : 💿 Oui 🔘 Non                                                           |                                              |
| RETOUR                                                                                |                                              |

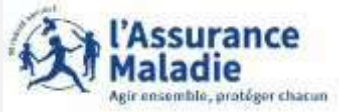

L'adresse mail de l'usager doit être unique. Autrement dit, elle ne doit pas être déjà utilisée par un autre compte (d'un membre de la famille par exemple).

Par ailleurs cette adresse doit être facilement consultable par l'assuré car y il recevra tous les courriers et notifications de l'Assurance Maladie (l'invitant à consulter les pièces disponibles dans son compte).

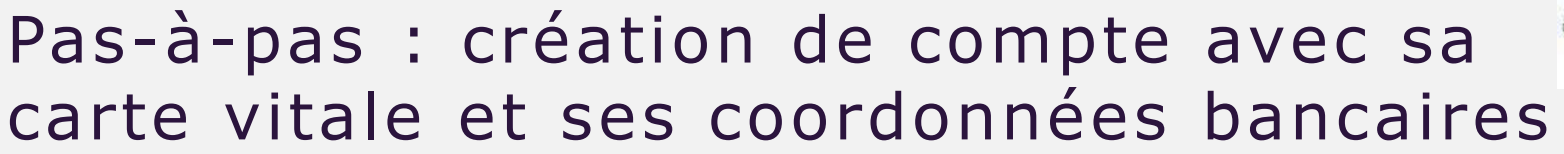

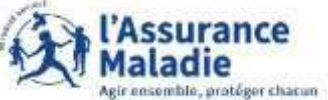

L'assuré est alors déconnecté du compte.

Un message l'invite à consulter sa **messagerie.** 

Ce n'est qu'après avoir cliqué sur le lien présent dans l'email de confirmation que le compte est activé et utilisable sur le web comme dans l'application ameli.

| VALIDATION DE MON EMAIL                                                                  |
|------------------------------------------------------------------------------------------|
|                                                                                          |
| Pour finaliser la création de votre compte, merci de cliquer sur le lien reçu par email. |

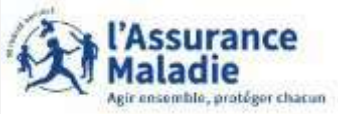

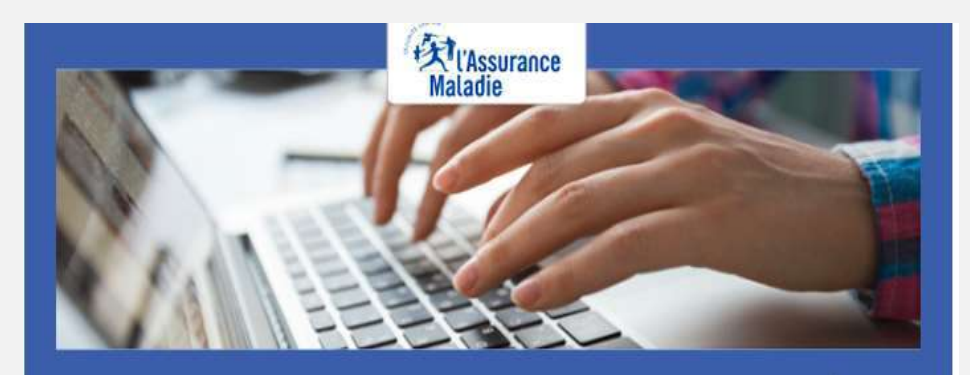

Pour profiter de tous les services de votre compte ameli, merci de confirmer votre email.

#### Confirmer mon email

Si vous n'êtes pas à l'origine de cette demande, veuillez en informer rapidement votre caisse et modifiez votre code d'accès au compte ameli.

Attention, ce message est généré par un automate. Ne pas utiliser la fonctionnalité "répondre à". L'assuré dispose de 7 jours pour valider son adresse mail et finaliser le processus d'adhésion au compte ameli

- ⇒ Au-delà de 7 jours mais avant 21 jours : si l'assuré clique sur le lien ou se connecte à son compte , celui-ci lui indique que le lien n'est plus actif. Deux possibilités sont alors proposées à l'assuré
  - $\Rightarrow$  Se faire renvoyer le lien à la même adresse
  - $\Rightarrow$  Se faire renvoyer le lien à une adresse mail différente

=> Au-delà de 21 jours, l'adresse est supprimée de la base. Si l'assuré clique sur lien ou se connecte à son compte, celui-ci lui propose de saisir une adresse mail valide , et lui envoie un lien à activer.

### Pas-à-pas : création de compte avec FranceConnect

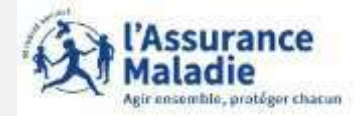

### Si l'assuré n'a pas reçu le mail de validation pour finaliser l'ouverture du compte Ameli ,il convient de vérifier si:

- l'adresse mail renseignée dans le compte ameli est exacte;
- le mail de validation est présent dans les courriels indésirables/spams;
- la non réception du mail se confirme en utilisant une **autre e-mail** créé chez le même fournisseur ou chez un fournisseur différent;
- pour les messageries Outlook, l'utilisation d'Outlook est possible sans passer par le client du fournisseur d'accès (se rapprocher du fournisseur d'accès pour le déterminer).

#### **Quelques solutions possibles** :

Le mail non réceptionné peut-être :

- automatiquement supprimé par les paramètres de messagerie de l'assuré.

Par exemple, chez Orange il existe une liste rouge qui entraîne parfois la suppression automatique des mails de l'assurance maladie contenant le mot "confirmation" (« confirm ») par l'opérateur;

- "bloqué" ou le lien de validation présent dans le mail est bloqué par un antivirus, le logiciel de messagerie, le fournisseur de l'adresse mail.

Des manipulations peuvent aider à retrouver le mail introuvable pour vérifier que :

- l'on ne clique pas sur le lien présent dans un **ancien mail de validation** (suite à plusieurs mises à jour par exemple).Dans ce cas, il convient de rechercher le mail de validation le plus récent;
- le mail ne se trouve pas dans la boîte de réception et les fils de discussions des anciens messages en recherchant avec les mots clés : « Votre compte ameli - Confirmation de votre adresse mail » (libellé du mail reçu) et "Votre Assurance Maladie » (expéditeur du mail).